# Zertifikat (Import/Export/CSR erstellen) für Router der Serien RV160 und RV260

# Ziel

In diesem Dokument erfahren Sie, wie Sie eine CSR-Anfrage (Certificate Signing Request) erstellen und Zertifikate auf den Routern der Serien RV160 und RV260 importieren und exportieren.

# Einleitung

Digitale Zertifikate sind im Kommunikationsprozess wichtig. Sie ermöglicht die digitale Identifikation für die Authentifizierung. Ein digitales Zertifikat enthält Informationen zur Identifizierung eines Geräts oder Benutzers, z. B. Name, Seriennummer, Firma, Abteilung oder IP-Adresse.

Zertifizierungsstellen (Certificate Authority, CA) sind vertrauenswürdige Behörden, die Zertifikate zur Überprüfung ihrer Authentizität "signieren", was die Identität des Geräts oder Benutzers garantiert. Sie stellt sicher, dass der Zertifikatsinhaber wirklich der ist, der er sein will. Ohne ein vertrauenswürdiges signiertes Zertifikat können Daten verschlüsselt werden, aber die Partei, mit der Sie kommunizieren, ist möglicherweise nicht die, mit der Sie denken. CA verwendet Public Key Infrastructure (PKI) bei der Ausgabe von digitalen Zertifikaten, die die Sicherheit durch Verschlüsselung von öffentlichen oder privaten Schlüsseln gewährleisten. Zertifizierungsstellen sind für die Verwaltung von Zertifikatsanfragen und die Ausstellung digitaler Zertifikate zuständig. Beispiele für CA: IdenTrust, Comodo, GoDaddy, GlobalSign, GeoTrust, Verisign und vieles mehr.

Zertifikate werden für SSL- (Secure Socket Layer), TLS- (Transport Layer Security), DTLS- (Datagram TLS)-Verbindungen (z. B. Hypertext Transfer Protocol (HTTPS) und LDAPS (Secure Lightweight Directory Access Protocol) verwendet.

# Unterstützte Geräte

- RV160
- RV260

# Software-Version

•1.0.00.15

# Inhalt

Dieser Artikel enthält folgende Informationen:

1. <u>CSR/Zertifikat erstellen</u>

- 2. Zertifikat anzeigen
- 3. Zertifikat exportieren
- 4. Zertifikat importieren
- 5. <u>Schlussfolgerung</u>

# CSR/Zertifikat erstellen

Schritt 1: Melden Sie sich bei der Webseite für die Konfiguration an.

|                                                             | cisco                                                                                                    |                                                                     |
|-------------------------------------------------------------|----------------------------------------------------------------------------------------------------|---------------------------------------------------------------------|
|                                                             | Router                                                                                                    |                                                                     |
|                                                             | Username                                                                                                    |                                                                     |
|                                                             | Password                                                                                                    |                                                                     |
|                                                             | English                                                                                                    |                                                                     |
|                                                             | Login                                                                                                    |                                                                     |
| ©2018<br>Cisco, the Cisco Logo, an<br>of Cisco Systems, Inc | 8 Cisco Systems, Inc. All Rights R<br>d the Cisco Systems are registere<br>, and/or its affiliates in the United<br>countries. | eserved.<br>ed trademarks or trademarks<br>States and certain other |

Schritt 2: Navigieren Sie zu Administration > Certificate.

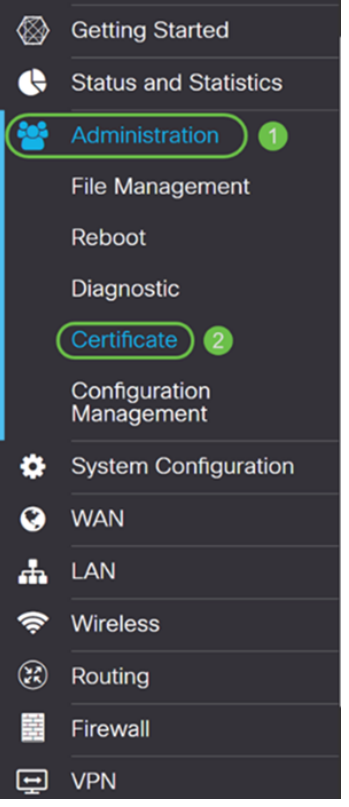

Schritt 3: Klicken Sie auf der Seite Zertifikat auf die Schaltfläche CSR/Zertifikat generieren...

| С | erti   | ficate         |             |                                  |                      |                  |                                                            |                    |             |   |
|---|--------|----------------|-------------|----------------------------------|----------------------|------------------|------------------------------------------------------------|--------------------|-------------|---|
| ( | Certif | icate Table    |             |                                  |                      |                  |                                                            |                    |             | ^ |
|   |        | Index          | Certificate | Used by                          | Туре                 | Signed By        | Duration                                                   | Details            | Action      |   |
|   | 0      | 1              | Default     | NETCONF<br>WebServer<br>RESTCONF | Local<br>Certificate | -                | From 2018-Dec-21,<br>00:00:00 To 2048-<br>Dec-13, 00:00:00 | -                  | <u>1</u>    |   |
|   | mport  | t Certificate. | Generate CS | R/Certificate                    | Show built           | -in 3rd party CA | Certificates                                               | elect as Primary C | Certificate |   |

Schritt 4: Wählen Sie aus einer der folgenden Optionen in der Dropdown-Liste den zu generierenden Zertifikatstyp aus.

• Selbstsigniertes Zertifikat - Dies ist ein SSL-Zertifikat (Secure Socket Layer), das von einem eigenen Ersteller signiert wird. Dieses Zertifikat ist weniger vertrauenswürdig, da es nicht abgebrochen werden kann, wenn der private Schlüssel durch einen Angreifer kompromittiert wird. Sie müssen die gültige Dauer in Tagen angeben.

• Zertifizierungsstellenzertifikat: Wählen Sie diesen Zertifikatstyp aus, damit Ihr Router wie eine interne Zertifizierungsstelle fungiert und Zertifikate ausstellt. Im Hinblick auf die Sicherheit ähnelt es einem selbstsignierten Zertifikat. Dies kann für OpenVPN verwendet werden.

• Certificate Signing Request - Dies ist eine Public Key Infrastructure (PKI), die an die Zertifizierungsstelle gesendet wird, um ein digitales Identitätszertifikat zu beantragen. Sie ist sicherer als selbstsignierte Schlüssel, da der private Schlüssel geheim gehalten wird. Diese Option wird empfohlen.

• Zertifikat signiert durch Zertifizierungsstellenzertifikat - Wählen Sie diesen Zertifikatstyp aus, und geben Sie die entsprechenden Details an, um das Zertifikat von Ihrer internen Zertifizierungsstelle zu signieren.

In diesem Beispiel wählen Sie Zertifikatssignierungsanfrage.

| Generate CSR/Certificate  | e                           |
|---------------------------|-----------------------------|
| Туре:                     | Certificate Signing Request |
| Certificate Name:         | Please enter a valid name   |
| Subject Alternative Name: |                             |
|                           | IP Address O FQDN O Email   |

Schritt 5: Geben Sie den Zertifikatsnamen ein. In diesem Beispiel geben Sie CertificateTest ein.

| Туре:                     | Certificate Signing Request |
|---------------------------|-----------------------------|
| Certificate Name:         | CertificateTest             |
| Subject Alternative Name: |                             |

• IP Address • FQDN • Email

Schritt 6: Wählen Sie im Feld *Subject Alternative Name* (*Subject Alternative Name*) eine der folgenden Optionen aus: **IP-Adresse**, **FQDN** (Fully Qualified Domain Name) oder **E-Mail** und geben Sie dann den gewünschten Namen aus dem, was Sie ausgewählt haben, ein. In diesem Feld können Sie zusätzliche Hostnamen angeben.

In diesem Beispiel wählen wir FQDN und geben ciscoesupport.com ein.

| Туре:                     |   | Certificate Signing Request |
|---------------------------|---|-----------------------------|
| Certificate Name:         |   | CertificateTest             |
| Subject Alternative Name: | 2 | ciscoesupport.com           |
|                           | 1 | O IP Address ( FQDN O Email |

Schritt 7: Wählen Sie ein Land aus der Dropdown-Liste Ländername (C) aus.

| Country Name (C):            | United States |
|------------------------------|---------------|
| State or Province Name (ST): |               |
| Locality Name (L):           |               |
| Organization Name (O):       |               |
| Organization Unit Name (OU): |               |
| Common Name (CN):            |               |
| Email Address (E):           |               |
| Key Encryption Length:       | 2048 ~        |

# Schritt 8: Geben Sie einen **Bundesland**- oder **Provinznamen** in das Feld *Bundesland oder* Bundesland ein.

| Country Name (C):            | United States |
|------------------------------|---------------|
| State or Province Name (ST): | СА            |
| Locality Name (L):           |               |
| Organization Name (O):       |               |
| Organization Unit Name (OU): |               |
| Common Name (CN):            |               |
| Email Address (E):           |               |
| Key Encryption Length:       | 2048 ~        |

Schritt 9: Geben Sie im Ortsnamen einen Ortsnamen ein.

| Country Name (C):            | United States |
|------------------------------|---------------|
| State or Province Name (ST): | СА            |
| Locality Name (L):           | San Jose      |
| Organization Name (O):       |               |
| Organization Unit Name (OU): |               |
| Common Name (CN):            |               |
| Email Address (E):           |               |
| Key Encryption Length:       | 2048 ~        |

Schritt 10: Geben Sie den Namen der Organisation im Feld Organisationsname ein.

| Country Name (C):            | United States |
|------------------------------|---------------|
| State or Province Name (ST): | СА            |
| Locality Name (L):           | San Jose      |
| Organization Name (O):       | Cisco         |
| Organization Unit Name (OU): |               |
| Common Name (CN):            |               |
| Email Address (E):           |               |
| Key Encryption Length:       | 2048 ~        |

Schritt 11: Geben Sie den Namen der **Organisationseinheit ein** (z. B. Schulung, Support usw.).

In diesem Beispiel geben wir eSupport als Namen unserer Organisationseinheit ein.

| Country Name (C):            | United States |
|------------------------------|---------------|
| State or Province Name (ST): | СА            |
| Locality Name (L):           | San Jose      |
| Organization Name (O):       | Cisco         |
| Organization Unit Name (OU): | eSupport      |
| Common Name (CN):            |               |
| Email Address (E):           |               |
| Key Encryption Length:       | 2048 ~        |

Schritt 12: Geben Sie einen **allgemeinen Namen ein**. Der FQDN des Webservers, der dieses Zertifikat empfängt.

In diesem Beispiel wurde ciscosmbsupport.com als allgemeiner Name verwendet.

| Country Name (C):            | United States       |
|------------------------------|---------------------|
| State or Province Name (ST): | СА                  |
| Locality Name (L):           | San Jose            |
| Organization Name (O):       | Cisco               |
| Organization Unit Name (OU): | eSupport            |
| Common Name (CN):            | ciscosmbsupport.com |
| Email Address (E):           |                     |
| Key Encryption Length:       | 2048 ~              |

Schritt 13: Geben Sie eine E-Mail-Adresse ein.

| Country Name (C):            | United States       |
|------------------------------|---------------------|
| State or Province Name (ST): | СА                  |
| Locality Name (L):           | San Jose            |
| Organization Name (O):       | Cisco               |
| Organization Unit Name (OU): | eSupport            |
| Common Name (CN):            | ciscosmbsupport.com |
| Email Address (E):           | k @cisco.com        |
| Key Encryption Length:       | 2048 ~              |

Schritt 14: Wählen Sie im Dropdown-Menü die **Schlüssellänge für die Verschlüsselung** aus. Folgende Optionen sind verfügbar: **512**, **1024** oder **2048**. Je größer die Schlüssellänge, desto sicherer ist das Zertifikat. Je größer die Schlüssellänge, desto länger dauert die Verarbeitung.

**Best Practice:** Es wird empfohlen, die maximale Schlüssellänge auszuwählen, um eine strengere Verschlüsselung zu ermöglichen.

| Country Name (C):            | United States       |  |  |  |
|------------------------------|---------------------|--|--|--|
| State or Province Name (ST): | СА                  |  |  |  |
| Locality Name (L):           | San Jose            |  |  |  |
| Organization Name (O):       | Cisco               |  |  |  |
| Organization Unit Name (OU): | eSupport            |  |  |  |
| Common Name (CN):            | ciscosmbsupport.com |  |  |  |
| Email Address (E):           | k @cisco.com        |  |  |  |
| Key Encryption Length:       | 2048 ~              |  |  |  |

Schritt 15: Klicken Sie auf Generieren.

#### Generate CSR/Certificate

| Certificate marrie.          |                               |  |  |  |
|------------------------------|-------------------------------|--|--|--|
| Subject Alternative Name:    | ciscoesupport.com             |  |  |  |
|                              | O IP Address  • FQDN  • Email |  |  |  |
| Country Name (C):            | United States ~               |  |  |  |
| State or Province Name (ST): | СА                            |  |  |  |
| Locality Name (L):           | San Jose                      |  |  |  |
| Organization Name (O):       | Cisco                         |  |  |  |
| Organization Unit Name (OU): | eSupport                      |  |  |  |
| Common Name (CN):            | ciscosmbsupport.com           |  |  |  |
| Email Address (E):           | k @cisco.com                  |  |  |  |
| Key Encryption Length:       | 2048 ~                        |  |  |  |

Schritt 16: Ein *Information*-Popup wird mit dem Text "Zertifikat erfolgreich generieren!" angezeigt. Nachricht. Klicken Sie auf **OK**, um fortzufahren.

| Information |                                    |  |  |  |
|-------------|------------------------------------|--|--|--|
| 8           | Generate certificate successfully! |  |  |  |
|             |                                    |  |  |  |

#### Schritt 17: Exportieren Sie die CSR aus der Zertifikatstabelle.

| C                                                                                                    | Certificate Table |       |                 |                                  |                                   |           |                                                            |         | ^          |
|----------------------------------------------------------------------------------------------------|-------------------|-------|-----------------|----------------------------------|-----------------------------------|-----------|------------------------------------------------------------|---------|------------|
|                                                                                                    |                   | Index | Certificate     | Used by                          | Туре                              | Signed By | Duration                                                   | Details | Action     |
|                                                                                                    | 0                 | 1     | Default         | NETCONF<br>WebServer<br>RESTCONF | Local<br>Certificate              | -         | From 2018-Dec-21,<br>00:00:00 To 2048-<br>Dec-13, 00:00:00 |         | <u>1</u>   |
|                                                                                                    | 0                 | 2     | CertificateTest | -                                | Certificate<br>Signing<br>Request | -         | -                                                          |         | <b>(1)</b> |
| Import Certificate Generate CSR/Certificate Show built-in 3rd party CA Certificates Select as Primary Certificate |                   |       |                 |                                  |                                   |           | Certificate                                                |         |            |

Schritt 18: Ein Fenster Zertifikat exportieren wird angezeigt. Wählen Sie PC für den Export in aus und klicken Sie anschließend auf Exportieren.

### **Export Certificate**

Export as PEM format

Export to:

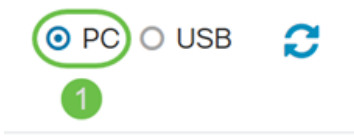

| 2      |        |
|--------|--------|
| Export | Cancel |

Schritt 19: Es sollte ein anderes Fenster angezeigt werden, in dem Sie gefragt werden, ob die Datei geöffnet oder gespeichert werden soll.

In diesem Beispiel wählen wir Datei speichern und klicken dann auf OK.

| Opening Certificate  | lest.pem                 |                             | ×      |  |  |  |  |
|----------------------|--------------------------|-----------------------------|--------|--|--|--|--|
| You have chosen to   | You have chosen to open: |                             |        |  |  |  |  |
| CertificateTest.pem  |                          |                             |        |  |  |  |  |
| which is: pen        | n File (1.2 KB)          |                             |        |  |  |  |  |
| from: blob:          |                          |                             |        |  |  |  |  |
|                      |                          |                             |        |  |  |  |  |
| What should Firef    | ox do with th            | nis file?                   |        |  |  |  |  |
| ○ <u>O</u> pen with  | <u>B</u> rowse           |                             |        |  |  |  |  |
| 1 OSave File         |                          |                             |        |  |  |  |  |
| Do this <u>a</u> uto | matically for fi         | iles like this from now on. |        |  |  |  |  |
|                      |                          | 2                           |        |  |  |  |  |
|                      |                          | ОК                          | Cancel |  |  |  |  |

Schritt 20: Suchen Sie den Speicherort der .pem-Datei. Klicken Sie mit der **rechten Maustaste auf** die .pem-Datei, und öffnen Sie sie mit dem bevorzugten Text-Editor.

In diesem Beispiel öffnen wir die .pem-Datei mit Notepad++.

Anmerkung: Sie können es auch mit Notepad öffnen.

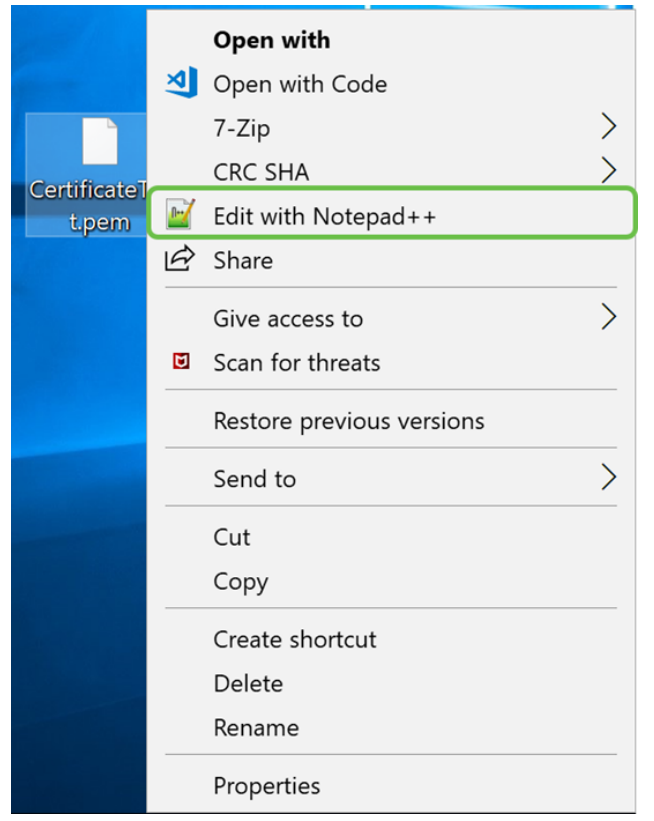

Schritt 21: Stellen Sie sicher, dass die - **BEGINNUNGSZERTIFIKATANFORDERUNG** und - **ENDZERTIFIKATANFORDERUNG** - sich in der eigenen Zeile befindet.

Anmerkung: Einige Teile des Zertifikats waren verschwommen.

| 🔡 Cer | rtificateTest.pem 🔀                                              |
|-------|------------------------------------------------------------------|
| 1     | BEGIN CERTIFICATE REQUEST (1)                                    |
| 2     | VBAYTA1VTMQswCQYDVQQIDAJDQTERMA8GA1UE                            |
| 3     | BwwIU2FuIEpvc2UxDjAMBgNVBAoMBUNpc2NvMREwDwYDVQQLDAhlU3VwcG9ydDEc |
| 4     | MBoGA1UEAwwTY21zY29zbWJzdXBwb3J0                                 |
| 5     | eWVuQGNpc2NvLmNvbTCCASIwDQYJKoZIhvcNAQEBBQADggEPADCCAQoCggEBAJ/r |
| 6     | J02/H2TfmIrv1vcs0c+tXmvt8PpCcCFuEaoEvdCcV6kP+TaeDmndcgIdDXNRXp1u |
| 7     | wSyiqrpS8+kbhzPTF8sH094Q8wyA8mEu/SjYs0DWuqa2+3LAfOLlp8Cg+e310cjs |
| 8     | VJS8efDI5j1ECMABvB5Tv                                            |
| 9     | soTqNBrYqR8h46NHh0J5fMXDsPYlj2LWmS1VbkskoiMdr5SZlwmhkrqqLby+bfma |
| 10    | eOhl0DyX3D7xTV14tvzxYrmDi1mpr1eLQc9zME/bZqZgTgY5MgSTGPAis27m29PR |
| 11    | oZK/Rpg6Scywbx1X/G0CAwEAAaCBkTCBjgYJKoZIhvcNAQkOMYGAMH4wCQYDVR0T |
| 12    | BAIw .gXg                                                        |
| 13    | MCcGA1UdJQQgMB4GCCsGAQUFBwMBBggrBgEFBQcDAgYIKwYBBQUIAgIwHAYDVR0R |
| 14    | BBUwE4IRY2lzY29lc3VwcG9ydC5jb20wDQYJKoZIhvcNAQELBQADggEBAIlUeIUY |
| 15    | TqFZ2wQx3r29ElSWOU5bmqCj+9IfrsFLR909VdAIJXoUP16CJtc4JJy5+XEhYSnu |
| 16    |                                                                  |
| 17    |                                                                  |
| 18    |                                                                  |
| 19    |                                                                  |
| 20    |                                                                  |
| 21    | END CERTIFICATE REQUEST (2)                                      |
| 22    |                                                                  |

Schritt 22: Wenn Sie Ihren CSR haben, müssten Sie zu Ihren Hosting-Diensten oder einer Zertifizierungsstelle-Website (z. B. GoDaddy, Verisign usw.) gehen und ein Zertifikat anfordern. Sobald Sie eine Anfrage gesendet haben, wird diese mit dem Zertifikatsserver kommunizieren, um sicherzustellen, dass kein Grund besteht, das Zertifikat nicht auszustellen.

**Anmerkung:** Wenn Sie nicht wissen, wo sich die Zertifikatsanforderung auf der Website befindet, wenden Sie sich an die Zertifizierungsstelle oder den Support für die Hosting-Site.

Schritt 23: Laden Sie das Zertifikat herunter, sobald es abgeschlossen ist. Es sollte sich um eine **.cer**- oder **.crt-**Datei handeln. In diesem Beispiel wurden beide Dateien bereitgestellt.

| Name                | Date modified     | Туре                 | Size |      |
|---------------------|-------------------|----------------------|------|------|
| CertificateTest.cer | 4/10/2019 2:03 PM | Security Certificate | 2    | 2 KB |
| CertificateTest.crt | 4/10/2019 2:04 PM | Security Certificate | 3    | 3 KB |

Schritt 24: Gehen Sie zurück zur Seite *Zertifikat* Ihres Routers, und importieren Sie die Zertifikatsdatei, indem Sie auf den **Pfeil** klicken, **der auf das** Symbol **Gerät zeigt**.

| Certi | ertificate Table |                 |                                  |                                   |           |                                                            |         |          |
|-------|------------------|-----------------|----------------------------------|-----------------------------------|-----------|------------------------------------------------------------|---------|----------|
|       | Index            | Certificate     | Used by                          | Туре                              | Signed By | Duration                                                   | Details | Action   |
| ٥     | 1                | Default         | NETCONF<br>WebServer<br>RESTCONF | Local<br>Certificate              | -         | From 2018-Dec-21,<br>00:00:00 To 2048-<br>Dec-13, 00:00:00 | -       | <u>1</u> |
| 0     | 2                | CertificateTest | -                                | Certificate<br>Signing<br>Request | -         | -                                                          |         | <b>1</b> |

Schritt 25: Geben Sie im Feld *Zertifikatsname* den **Zertifikatsnamen ein**. Der Name darf nicht mit dem Namen der Zertifikatssignierungsanfrage übereinstimmen. Wählen Sie im Abschnitt *Zertifikatsdatei hochladen* die Option **Importieren aus PC aus,** und klicken Sie auf **Durchsuchen..**, um die Zertifikatsdatei hochzuladen.

| Import Signed-Certificate                 |                               |      |        |        |  |
|-------------------------------------------|-------------------------------|------|--------|--------|--|
| Type:<br>Certificate Name:                | Local Certificate<br>CiscoSMB | ] () |        |        |  |
| Upload Certifi<br>2<br>(2) Import from PC | icate file                    | -    |        |        |  |
| 3 Browse                                  | No file is selected           |      |        |        |  |
| Browse                                    | No file is selected           |      |        |        |  |
|                                           |                               |      | Upload | Cancel |  |

Schritt 26: Ein Fenster *Datei-Upload* wird angezeigt. Navigieren Sie zum Speicherort der Zertifikatsdatei. Wählen Sie die **Zertifikatsdatei**, die Sie hochladen möchten, und klicken Sie auf **Öffnen**. In diesem Beispiel wurde **CertificateTest.cer** ausgewählt.

| ۏ File Upload                                |                         |                   |                      |        | х    |
|----------------------------------------------|-------------------------|-------------------|----------------------|--------|------|
| $\leftarrow \rightarrow \checkmark \uparrow$ |                         | ~                 | ව Search Kev_cert    |        | ٩    |
| Organize • New folder                        |                         |                   |                      | •      | ?    |
| ^                                            | Name 1                  | Date modified     | Туре                 | Size   |      |
|                                              | CertificateTest.cer     | 4/10/2019 2:03 PM | Security Certificate | 2      | 2 KB |
|                                              | CertificateTest.crt     | 4/10/2019 2:04 PM | Security Certificate | 3      | 3 KB |
|                                              |                         |                   |                      |        |      |
|                                              |                         |                   |                      |        |      |
|                                              |                         |                   |                      |        |      |
|                                              |                         |                   |                      |        |      |
|                                              |                         |                   |                      |        |      |
|                                              |                         |                   |                      |        |      |
|                                              |                         |                   |                      |        |      |
|                                              |                         |                   |                      |        |      |
|                                              |                         |                   |                      |        |      |
| ¥ -                                          | <                       |                   |                      |        | >    |
| <b>5</b> 11                                  | Contribute Test and     |                   | All Files (# #)      |        |      |
| File nam                                     | e: Certificate lest.cer |                   | All Files (*.*)      |        | Ť    |
|                                              |                         |                   | 🕗 Open 🔻             | Cancel |      |

Schritt 27: Klicken Sie auf die Schaltfläche **Hochladen**, um das Hochladen Ihres Zertifikats zum Router zu starten.

**Anmerkung:** Wenn Sie eine Fehlermeldung erhalten, bei der Sie Ihre .cer-Datei nicht hochladen können, kann dies daran liegen, dass Ihr Router das Zertifikat als Spam-Kodierung benötigt. Sie müssen die Codierung (.cer Dateierweiterung) in eine Paketcodierung (.crt Dateierweiterung) konvertieren.

| Import Signed-Certificate |                     |   |       |        |  |
|---------------------------|---------------------|---|-------|--------|--|
|                           |                     |   |       |        |  |
| Type:                     | Local Certificate   |   |       |        |  |
| Certificate Name:         | CiscoSMB            |   |       |        |  |
| Upload Certif             | icate file          |   |       |        |  |
| Import from PC            | ;                   |   |       |        |  |
| Browse                    | CertificateTest.cer |   |       |        |  |
| O Import from US          | в 🔁                 |   |       |        |  |
| Browse                    | No file is selected |   |       |        |  |
|                           |                     |   |       |        |  |
|                           |                     | U | pload | Cancel |  |

Schritt 28: Wenn der Import erfolgreich war, sollte ein *Informationsfenster* angezeigt werden, das Sie darüber informiert, dass der Import erfolgreich war. Klicken Sie auf **OK**, um fortzufahren.

Import certificate successfully!

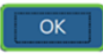

Schritt 29: Ihr Zertifikat sollte erfolgreich aktualisiert werden. Sie sollten sehen können, von wem Ihr Zertifikat signiert wurde. In diesem Beispiel sehen wir, dass unser Zertifikat von *CiscoTest-DC1-CA* signiert wurde. Wenn Sie das Zertifikat als unser primäres Zertifikat festlegen möchten, wählen Sie das Zertifikat mithilfe des Optionsfelds links aus, und klicken Sie auf die Schaltfläche **Als primäres Zertifikat auswählen...** 

| C | Certif | icate Table |              |                                  |                      |                      |                                                            |                | ^          |
|---|--------|-------------|--------------|----------------------------------|----------------------|----------------------|------------------------------------------------------------|----------------|------------|
|   |        | Index       | Certificate  | Used by                          | Туре                 | Signed By            | Duration                                                   | Details        | Action     |
|   | 0      | 1           | Default      | NETCONF<br>WebServer<br>RESTCONF | Local<br>Certificate | -                    | From 2018-Dec-21,<br>00:00:00 To 2048-<br>Dec-13, 00:00:00 |                | <u>1</u>   |
| 1 | 0      | 2           | CiscoSMB     | -                                | Local<br>Certificate | CiscoTest-<br>DC1-CA | From 2019-Apr-10,<br>00:00:00 To 2021-<br>Apr-09, 00:00:00 |                | 1          |
|   |        |             |              |                                  |                      |                      |                                                            | 0              |            |
| l | mport  | Certificate | Generate CSI | R/Certificate                    | Show built-          | -in 3rd party CA     | Certificates Select                                        | t as Primary C | ertificate |

Anmerkung: Wenn Sie das primäre Zertifikat ändern, gelangen Sie zurück zu einer Warnseite. Wenn Sie Firefox verwenden und es als graue leere Seite angezeigt wird, müssten Sie die Konfiguration auf Ihrem Firefox anpassen. Dieses Dokument über das Mozilla Wiki bietet einige Erläuterungen dazu: <u>CA/AddRootToFirefox</u>. Um die Warnungsseite erneut sehen zu können, <u>folgen</u> Sie <u>diesen Schritten</u>, <u>die auf der Support-Seite der Mozilla-Community gefunden wurden</u>.

Schritt 30: Klicken Sie auf der Firefox-Warnseite auf **Erweitert ...** und **akzeptieren Sie das Risiko und fahren Sie fort,** um zum Router zurückzukehren.

**Anmerkung:** Diese Warnbildschirme unterscheiden sich je nach Browser, führen aber die gleichen Funktionen aus.

| 6 | Warning: Potential Security Risk Ahead                                                                                                    |
|---|----------------------------------------------------------------------------------------------------|
|   | Firefox detected a potential security threat and did not continue to 192.168.2.1. If you visit this site, attackers could try to steal information like your passwords, emails, or credit card details.                                                            |
|   | What can you do about it?                                                                                                    |
|   | The issue is most likely with the website, and there is nothing you can do to resolve it.                                                                                                    |
|   | If you are on a corporate network or using anti-virus software, you can reach out to the support teams for assistance.<br>You can also notify the website's administrator about the problem.                                                                       |
|   | Learn more Go Back (Recommended) Advanced                                                                                                    |
|   | Websites prove their identity via certificates. Firefox does not trust this site because it uses a certificate that is not valid for 192.168.2.1. The certificate is only valid for ciscoesupport.com.<br>Error code: SEC_ERROR_UNKNOWN_ISSUER<br>View Certificate |
|   | 2                                                                                                    |
|   | Go Back (Recommended) Accept the Risk and Continue                                                                                                    |

Schritt 31: In der Zertifikatstabelle sollten Sie sehen, dass NETCONF, *WebServer* und *RESTCONF* auf das neue Zertifikat ausgetauscht wurden, anstatt das *Default*-Zertifikat zu verwenden.

| ( | Certif | ficate Table |             |                                  |                   |                      |                                                        |         |          | ^ |
|---|--------|--------------|-------------|----------------------------------|-------------------|----------------------|--------------------------------------------------------|---------|----------|---|
|   |        | Index        | Certificate | Used by                          | Туре              | Signed By            | Duration                                               | Details | Action   |   |
|   | 0      | 1            | Default     | -                                | Local Certificate | -                    | From 2018-Dec-21, 00:00:00<br>To 2048-Dec-13, 00:00:00 |         | <b>1</b> |   |
|   | 0      | 2            | CiscoSMB    | NETCONF<br>WebServer<br>RESTCONF | Local Certificate | CiscoTest-DC1-<br>CA | From 2019-Apr-10, 00:00:00<br>To 2021-Apr-09, 00:00:00 |         | 1        |   |

Sie sollten jetzt erfolgreich ein Zertifikat auf Ihrem Router installiert haben.

# Zertifikat anzeigen

Schritt 1: Wenn Sie von der Seite *Zertifikat* weg navigiert haben, wechseln Sie zu **Administration > Certificate**.

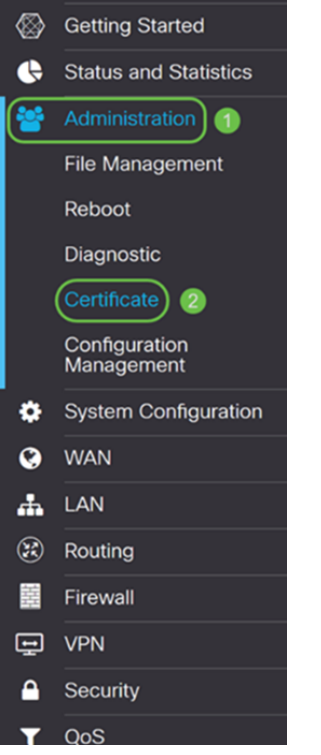

Schritt 2: Klicken Sie in der Zertifikatstabelle auf das Details-Symbol im Abschnitt Details.

^

Certificate Table

|   | Index | Certificate | Used by                          | Туре                 | Signed By            | Duration                                                   | Details | Action   |
|---|-------|-------------|----------------------------------|----------------------|----------------------|------------------------------------------------------------|---------|----------|
| 0 | 1     | Default     | -                                | Local<br>Certificate | -                    | From 2018-Dec-21,<br>00:00:00 To 2048-<br>Dec-13, 00:00:00 |         | <b>土</b> |
| 0 | 2     | CiscoSMB    | NETCONF<br>WebServer<br>RESTCONF | Local<br>Certificate | CiscoTest-<br>DC1-CA | From 2019-Apr-10,<br>00:00:00 To 2021-<br>Apr-09, 00:00:00 |         | 1        |

Schritt 3: Die Seite *Zertifikatdetails* wird angezeigt. Sie sollten alle Informationen zu Ihrem Zertifikat anzeigen können.

#### Certificate Detail

| Name:                     | CiscoSMB                                                                                        |
|---------------------------|-------------------------------------------------------------------------------------------------|
| Country:                  | US                                                                                              |
| State Province:           | CA                                                                                              |
| Subject Alternative Name: | ciscoesupport.com                                                                               |
| Subject Alternative Type: | Fqdn-Type                                                                                       |
| Subject-DN:               | C=US,ST=CA,L=San Jose,O=Cisco,OU=eSupport,CN=ciscos<br>mbsupport.com,emailAddress=k @@cisco.com |
| Locality:                 | San Jose                                                                                        |
| Organization:             | Cisco                                                                                           |
| Organization Unit Name:   | eSupport                                                                                        |
| Common:                   | ciscosmbsupport.com                                                                             |
| Email:                    | k @cisco.com                                                                                    |
| Key Encryption Length:    | 2048                                                                                            |

Schritt 4: Klicken Sie auf das **Sperrsymbol** auf der linken Seite der Leiste Uniform Resource Locator (URL).

Close

Anmerkung: Die folgenden Schritte werden in einem Firefox-Browser verwendet.

| 😁 Cis    | sco RV160 VPN Router X      | +          |        |                     |                    |                      |                      |                      |                                                            |               | -          | ٥   | × |
|----------|-----------------------------|------------|--------|---------------------|--------------------|----------------------|----------------------|----------------------|------------------------------------------------------------|---------------|------------|-----|---|
| €        | → C' û                      | ( <b>)</b> | https  | s:// <b>192.168</b> | .2.1/#/certificate |                      |                      |                      | 🖂 t                                                        | 2             | lii1\      |     | Ξ |
| <b>\</b> | Getting Started             | Î          | •      | ılıılı<br>cısco     | RV160-router568    | AA                   |                      |                      | cisco(admin)                                               | English ~     | 86         | • • | ¥ |
| •        | Status and Statistics       |            |        |                     |                    |                      |                      |                      |                                                            |               |            |     |   |
| *        | Administration              | C          | Certi  | ficate              |                    |                      |                      |                      |                                                            |               |            |     |   |
|          | File Management             |            |        |                     |                    |                      |                      |                      |                                                            |               |            |     |   |
|          | Reboot                      |            | Certif | ficate Tab          | le                 |                      |                      |                      |                                                            |               |            | ^   |   |
|          | Diagnostic                  |            |        | Index               | Certificate        | Used by              | Туре                 | Signed By            | Duration                                                   | Details       | Action     |     |   |
|          | Certificate                 |            | 0      | 1                   | Default            | -                    | Local                | -                    | From 2018-Dec-21,                                          |               | £          | _   |   |
|          | Configuration<br>Management |            |        |                     |                    |                      | Certificate          |                      | Dec-13, 00:00:00                                           |               |            |     |   |
| ۰        | System Configuration        |            | 0      | 2                   | CiscoSMB           | NETCONF<br>WebServer | Local<br>Certificate | CiscoTest-<br>DC1-CA | From 2019-Apr-10,<br>00:00:00 To 2021-<br>Apr-09, 00:00:00 |               | 1          |     |   |
| ۲        | WAN                         |            |        |                     |                    | RESTCONF             |                      |                      | Api 03, 00.00.00                                           |               |            |     |   |
| *        | LAN                         |            |        |                     |                    |                      |                      |                      |                                                            |               |            |     |   |
| *        | Routing                     |            | Impor  | t Certificat        | Generate C         | SR/Certificate       | Show built           | t-in 3rd party CA    | Certificates Select                                        | as Primary Ce | ertificate |     |   |
|          | Firewall                    | 1.7        |        |                     |                    |                      |                      |                      |                                                            |               |            |     |   |
| ÷        | VPN                         |            |        |                     |                    |                      |                      |                      |                                                            |               |            |     |   |
|          | Security                    |            |        |                     |                    |                      |                      |                      |                                                            |               |            |     |   |
| T        | QoS                         | ~          |        |                     |                    |                      |                      |                      |                                                            |               |            |     |   |

Schritt 5: Eine Dropdown-Liste mit Auswahlmöglichkeiten wird angezeigt. Klicken Sie auf das **Pfeilsymbol** neben dem Feld *Verbindung*.

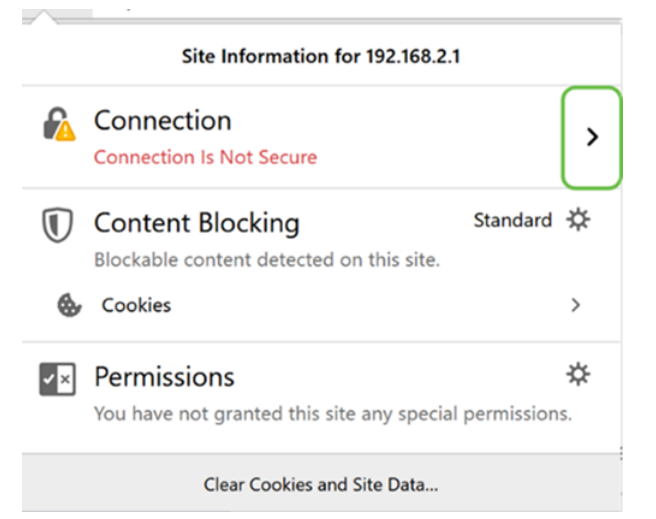

#### Schritt 6: Klicken Sie auf Weitere Informationen.

| < | Site Security                                      |
|---|----------------------------------------------------|
|   | 192.168.2.1                                        |
|   | Connection Is Not Secure                           |
|   | You have added a security exception for this site. |
|   | Remove Exception                                   |

| $\sim$    | More Information | $\supset$         |
|-----------|------------------|-------------------|
| Schritt 7 | Im Boroich       | Saitaninfo sollta |

Schritt 7: Im Bereich *Seiteninfo* sollten Sie im Abschnitt *Website-Identität* kurze Informationen zu Ihrem Zertifikat sehen können. Vergewissern Sie sich, dass Sie sich auf der Registerkarte **Sicherheit** befinden, und klicken Sie dann auf **Zertifikat anzeigen**, um weitere Informationen zu Ihrem Zertifikat anzuzeigen.

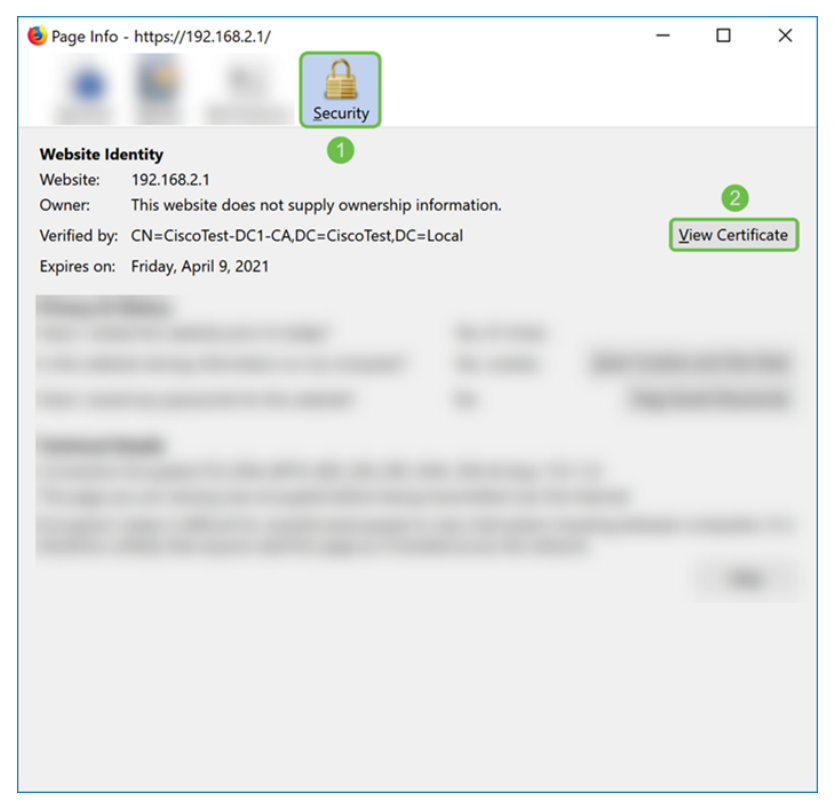

Schritt 8: Die Seite *Certificate Viewer* sollte angezeigt werden. Sie sollten alle Informationen über Ihr Zertifikat, die Gültigkeitsdauer, die Fingerabdrücke und die Person, von der es ausgestellt wurde, einsehen können.

**Anmerkung:** Da dieses Zertifikat von unserem Testzertifikatserver ausgestellt wurde, ist der Aussteller unbekannt.

| Could not verify this o | ertificate because the issuer is unknown. |  |
|-------------------------|-------------------------------------------|--|
| Issued To               |                                           |  |
| Common Name (CN)        | ciscosmbsupport.com                       |  |
| Organization (O)        | Cisco                                     |  |
| Organizational Unit (Ol | J) eSupport                               |  |
| Serial Number           | 14:6F:8A:DA:A9:                           |  |
| Issued By               |                                           |  |
| Common Name (CN)        | CiscoTest-DC1-CA                          |  |
| Organization (O)        |                                           |  |
| Organizational Unit (Ol | (L                                        |  |
| Period of Validity      |                                           |  |
| Begins On               | Wednesday, April 10, 2019                 |  |
| Expires On              | Friday, April 9, 2021                     |  |
| Fingerprints            |                                           |  |
| SHA-256 Fingerprint     | :9C:F6:E4:93:D0:F1<br>:21:6A:D2:E8:BE:BD  |  |
| SHA1 Fingerprint        | :A8:C3:A7:AD:7C:55:91:ED:7D:E1:           |  |
|                         |                                           |  |
|                         |                                           |  |
|                         |                                           |  |
|                         |                                           |  |
|                         |                                           |  |
|                         |                                           |  |
|                         |                                           |  |

# Zertifikat exportieren

So laden Sie Ihr Zertifikat herunter, um es auf einen anderen Router zu importieren:

Schritt 1: Klicken Sie auf der Seite *Zertifikat* auf das **Exportsymbol** neben dem Zertifikat, das Sie exportieren möchten.

| Cert | ificate Tabl | e           |                                  |                      |                      |                                                            |         | ^          | , |
|------|--------------|-------------|----------------------------------|----------------------|----------------------|------------------------------------------------------------|---------|------------|---|
|      | Index        | Certificate | Used by                          | Туре                 | Signed By            | Duration                                                   | Details | Action     |   |
| 0    | 1            | Default     | -                                | Local<br>Certificate | -                    | From 2018-Dec-21,<br>00:00:00 To 2048-<br>Dec-13, 00:00:00 |         | <u>1</u>   |   |
| ۲    | 2            | CiscoSMB    | NETCONF<br>WebServer<br>RESTCONF | Local<br>Certificate | CiscoTest-<br>DC1-CA | From 2019-Apr-10,<br>00:00:00 To 2021-<br>Apr-09, 00:00:00 |         | <b>(1)</b> |   |

Schritt 2: Ein *Exportzertifikat* wird angezeigt. Wählen Sie ein Format für den Export des Zertifikats aus. Folgende Optionen sind verfügbar:

• **PKCS#12** - Public Key Cryptography Standards (PKCS) #12 ist ein exportiertes Zertifikat, das in der Erweiterung .p12 enthalten ist. Um die Datei zu verschlüsseln, wird ein Kennwort benötigt, um sie beim Exportieren, Importieren und Löschen zu schützen.

• **PEM** - Privacy Enhanced Mail (PEM) wird häufig für Webserver verwendet, damit diese mithilfe eines einfachen Texteditors wie Notepad leicht in lesbare Daten übersetzt werden können.

Wählen Sie Als PKCS#12-Format exportieren aus, geben Sie ein Kennwort ein und bestätigen Sie das Kennwort. Wählen Sie anschließend PC als *Exportieren in:* feld. Klicken Sie auf Exportieren, um das Zertifikat auf Ihren Computer zu exportieren.

Anmerkung: Denken Sie daran, dass dieses Kennwort beim Importieren in einen Router verwendet wird.

| Export Certific                                     | ate    |        | ×      |
|-----------------------------------------------------|--------|--------|--------|
| <ul><li>(1)</li><li>(e) Export as PKCS#12</li></ul> | format |        |        |
| Enter Password:                                     | •••••• |        |        |
| Confirm Password:                                   | •••••• |        |        |
| O Export as PEM form                                | at     |        |        |
| Export to:                                          |        |        |        |
| OUSB 🔁                                              |        |        |        |
|                                                     |        | 4      |        |
|                                                     |        | Export | Cancel |

Schritt 3: Es erscheint ein Fenster mit der Frage, was Sie mit dieser Datei machen sollten. In

diesem Beispiel wählen wir Datei speichern und klicken dann auf OK.

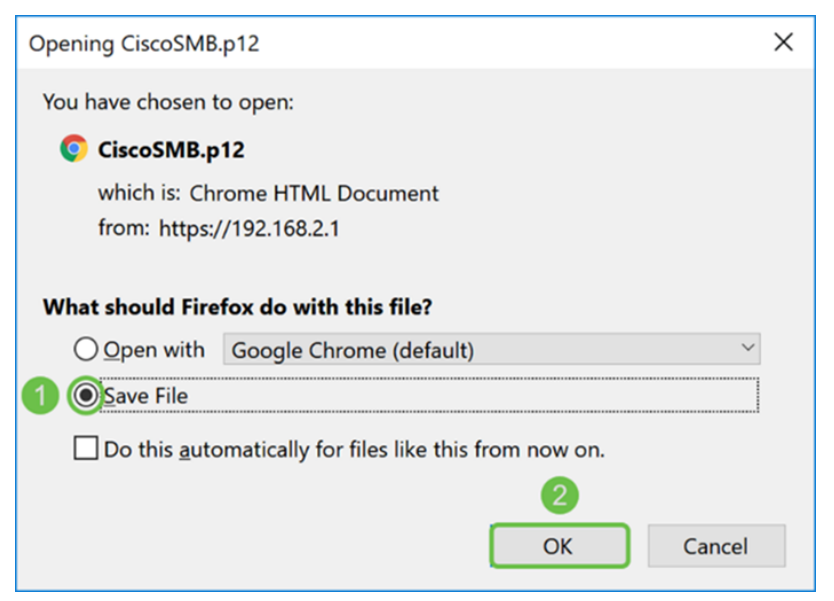

Schritt 4: Die Datei sollte im Standardspeicherort gespeichert werden.

In unserem Beispiel wurde die Datei im Ordner *Downloads* auf unserem Computer gespeichert.

| 📜   🕑 📕 🔻   Downloads                                                                                |   | - 0              | ×        |
|----------------------------------------------------------------------------------------------------|---|------------------|----------|
| File Home Share View                                                                                 |   |                  | ~ ?      |
| $\leftarrow$ $\rightarrow$ $\checkmark$ $\uparrow$ 💺 > This PC > Downloads $\checkmark$ $\checkmark$ | υ | Search Downloads | Ą        |
| Name                                                                                                 |   |                  | Date I ^ |
| i≱ Downloads 🖈                                                                                       |   |                  |          |
|                                                                                                    |   |                  |          |
| CiscoSMB.p12                                                                                         |   |                  | 4/12/;   |
|                                                                                                    |   |                  |          |
|                                                                                                    |   |                  | ~        |
| 24 items                                                                                             |   |                  |          |

# Zertifikat importieren

Schritt 1: Klicken Sie auf der Seite Zertifikat auf die Schaltfläche Zertifikat importieren....

| Certificate Table                                                                                                 |   |       |             |                                  |                      |           |                                                            | ^       |          |  |
|----------------------------------------------------------------------------------------------------|---|-------|-------------|----------------------------------|----------------------|-----------|------------------------------------------------------------|---------|----------|--|
|                                                                                                    |   | Index | Certificate | Used by                          | Туре                 | Signed By | Duration                                                   | Details | Action   |  |
|                                                                                                    | 0 | 1     | Default     | NETCONF<br>WebServer<br>RESTCONF | Local<br>Certificate | -         | From 2018-Dec-21,<br>00:00:00 To 2048-<br>Dec-13, 00:00:00 |         | <u>*</u> |  |
| Import Certificate Generate CSR/Certificate Show built-in 3rd party CA Certificates Select as Primary Certificate |   |       |             |                                  |                      |           |                                                            |         |          |  |

Schritt 2: Wählen Sie den Zertifikatstyp aus der Dropdown-Liste Typ im Abschnitt Zertifikat

importieren aus. Die Optionen sind wie folgt definiert:

• Zertifizierungsstellenzertifikat - Ein Zertifikat, das von einer vertrauenswürdigen Behörde eines Drittanbieters zertifiziert wurde, die bestätigt hat, dass die im Zertifikat enthaltenen Informationen korrekt sind.

Zertifikat für • lokales Gerät - Ein auf dem Router generiertes Zertifikat.

• **PKCS#12 Encoded File** - Public Key Cryptography Standards (PKCS) #12 ist ein exportiertes Zertifikat, das in der Erweiterung .p12 enthalten ist.

In diesem Beispiel wurde **PKCS#12 Encoded File** als Typ ausgewählt. Geben Sie einen **Namen** für das Zertifikat ein, und geben Sie dann das **Kennwort** ein, das verwendet wurde.

| Import Certificate                 |                        |   |  |  |  |  |  |
|------------------------------------|------------------------|---|--|--|--|--|--|
| Туре:                              | PKCS#12 Encoded File 🗸 | 1 |  |  |  |  |  |
| Certificate Name: CiscoSMB         |                        |   |  |  |  |  |  |
| Import Password:                   |                        |   |  |  |  |  |  |
| Upload Certificate file            |                        |   |  |  |  |  |  |
| <ul> <li>Import from PC</li> </ul> |                        |   |  |  |  |  |  |
| Browse No file is selected         |                        |   |  |  |  |  |  |
| O Import from USB                  |                        |   |  |  |  |  |  |
| Browse                             | No file is selected    |   |  |  |  |  |  |

Schritt 3: Wählen Sie im Abschnitt *Zertifikatsdatei hochladen* entweder **Importieren vom PC** oder **Importieren aus USB**. In diesem Beispiel wurde **Import von PC** ausgewählt. Klicken Sie auf **Durchsuchen...**, um eine Datei zum Hochladen auszuwählen.

| Import Certificate         |                        |  |  |  |  |  |
|----------------------------|------------------------|--|--|--|--|--|
| Туре:                      | PKCS#12 Encoded File ~ |  |  |  |  |  |
| Certificate Name: CiscoSMB |                        |  |  |  |  |  |
| Import Password:           |                        |  |  |  |  |  |
| Upload Certificate file    |                        |  |  |  |  |  |
| OImport from PC            |                        |  |  |  |  |  |
| Browse No file is selected |                        |  |  |  |  |  |
| O Import from USB          |                        |  |  |  |  |  |
| Browse No file is selected |                        |  |  |  |  |  |

Schritt 4: Navigieren Sie im Fenster *File Upload* (Dateihochladen) zu dem Speicherort, an dem sich die PKCS#12 Encoded File (Dateierweiterung .p12) befindet. Wählen Sie die Datei .**p12** aus und klicken Sie dann auf **Öffnen**.

| 🌜 File Upload                     |     |                         |                | ×        |
|-----------------------------------|-----|-------------------------|----------------|----------|
| ← → ֊ ↑ 🖡 > This PC > Downloads > | ٽ ~ | Search Downloa          | ads            | ٩        |
| Organize • New folder             |     |                         | •              | ?        |
| Name                              |     |                         | Date modified  | ^        |
| > Downloads                       |     |                         | 4/12/2019 10:2 | 5 A<br>> |
| File name: CiscoSMB.p12           | ~   | All Files (*.*)<br>Open | Cancel         | ~        |

Schritt 5: Klicken Sie auf Hochladen, um das Hochladen des Zertifikats zu starten.

| Certificate             |                        | Upload | Ca |  |  |  |  |
|-------------------------|------------------------|--------|----|--|--|--|--|
| Import Certificate      |                        |        |    |  |  |  |  |
| Туре:                   | PKCS#12 Encoded File ~ |        |    |  |  |  |  |
| Certificate Name:       | CiscoSMB               |        |    |  |  |  |  |
| Import Password:        | •••••                  |        |    |  |  |  |  |
| Upload Certificate file |                        |        |    |  |  |  |  |
| Import from PC          |                        |        |    |  |  |  |  |
| Browse CiscoSMB.p12     |                        |        |    |  |  |  |  |
| O Import from USB 🔁     |                        |        |    |  |  |  |  |
| Browse                  | No file is selected    |        |    |  |  |  |  |

Schritt 6: Ein *Informationsfenster* wird angezeigt, in dem Sie wissen, dass das Zertifikat erfolgreich importiert wurde. Klicken Sie auf **OK**, um fortzufahren.

| Information                      | 26 |
|----------------------------------|----|
| Import certificate successfully! |    |
|                                  | ОК |

Schritt 7: Sie sollten sehen, dass Ihr Zertifikat hochgeladen wurde.

| Certificate Table |       |             |                                  |                      |                      |                                                            |         |          |
|-------------------|-------|-------------|----------------------------------|----------------------|----------------------|------------------------------------------------------------|---------|----------|
|                   | Index | Certificate | Used by                          | Туре                 | Signed By            | Duration                                                   | Details | Action   |
| 0                 | 1     | Default     | NETCONF<br>WebServer<br>RESTCONF | Local<br>Certificate | -                    | From 2018-Dec-21,<br>00:00:00 To 2048-<br>Dec-13, 00:00:00 |         | <u> </u> |
| 0                 | 2     | CiscoSMB    | -                                | Local<br>Certificate | CiscoTest-<br>DC1-CA | From 2019-Apr-10,<br>00:00:00 To 2021-<br>Apr-09, 00:00:00 |         | 1        |

# Schlussfolgerung

Sie sollten gelernt haben, wie Sie ein CSR-Zertifikat generieren, importieren und ein Zertifikat auf den Routern der Serien RV160 und RV260 herunterladen.